Nixfarma

# Butlletí Setmanal RENDIMENT COMPRA LABORATORI

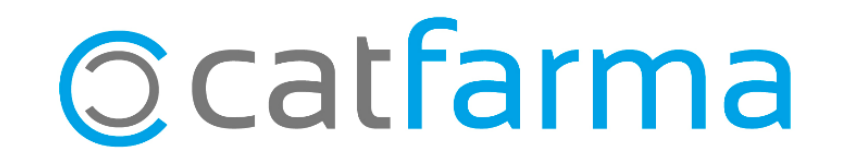

Totes les farmàcies feu comandes grans als laboratoris i una dada important es saber el rendiment que aquesta comanda ens a donat, des de que la vam demanar fins avui.

Doncs amb **Nixfarma** tenim una forma fàcil i ràpida de veure el rendiment d'aquesta comanda, tot seguit veurem un exemple.

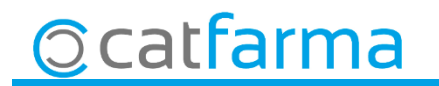

El primer pas es cercar una comanda de laboratori que volem veure el seu rendiment.
 Accedim a Compres -> Comandes -> Mestre comandes.

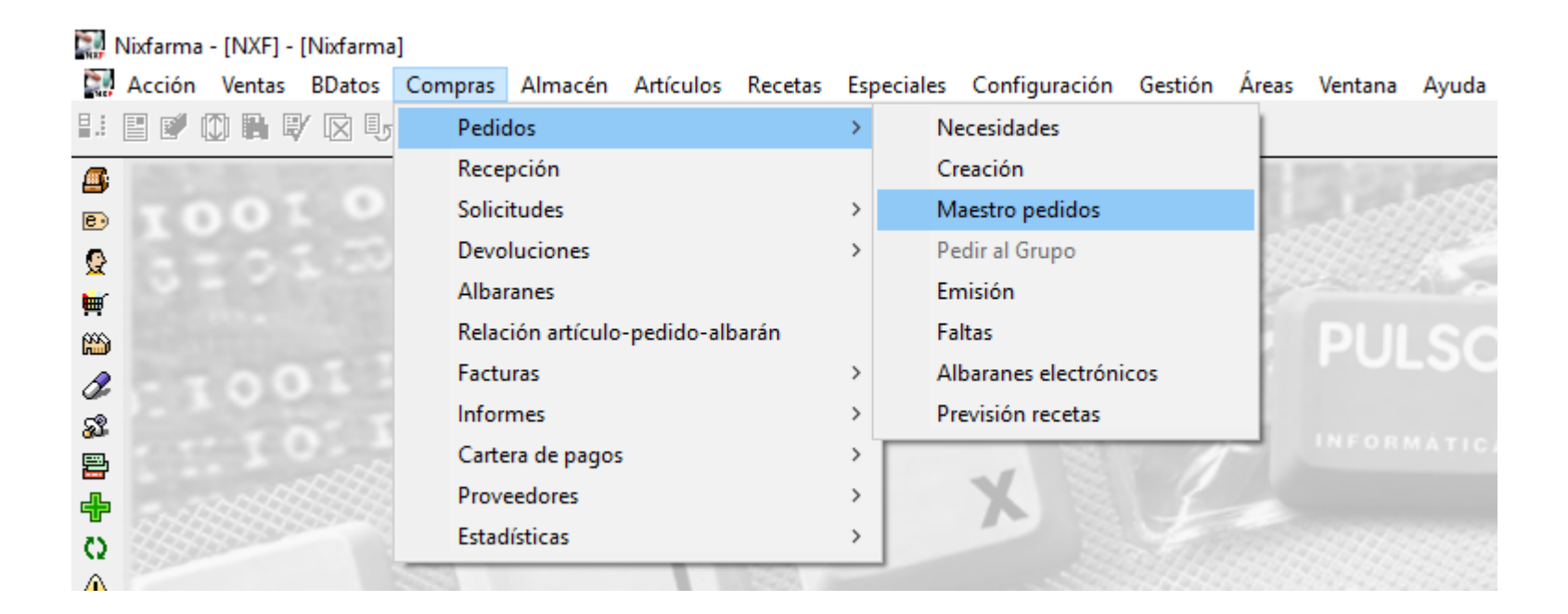

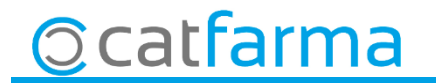

· Des d'aquí fem **F7** per cercar la comanda, introduïm les dades que coneixem i fem **F8** per que ens mostri la comanda:

| Maestro de<br>Pedido* Proveedor 46<br>Delegación N Artío | e pedidos                                                                              | Almacén*                                                                                                    | escripción                                                 | Fecha <mark>&gt;010118</mark>                                                                         | Tipo  Situación Servido  UPS.E U.P.S.  St.Mín.  Stock   U.P.e.                                                                                        | CATFARMA<br>16/11/2018 IVA  IVA Importe Costo Margen( %) 0.00 N*U inidades  * Prov IC Del IC E 0 1 F | En aquest exemple hem marc<br>el laboratori, que la situació sig<br>servit i la data del 2018 |
|----------------------------------------------------------|----------------------------------------------------------------------------------------|----------------------------------------------------------------------------------------------------|------------------------------------------------------------|----------------------------------------------------------------------------------------------------|----------------------------------------------------------------------------------------------------|----------------------------------------------------------------------------------------------------|-----------------------------------------------------------------------------------------------|
| AH<br>Ventas                                             | Resultado<br>Servido<br>Servido<br>Servido<br>Servido<br>Servido<br>Servido<br>Servido | de la consulta<br>23/11/2018 09:13<br>14/00/0010 00:01<br>30/07/2018 12:32<br>30/06/2018 10:54<br>18/05/2018 17:34<br>17/03/2018 11:39<br>10/02/2018 19:03<br>10/01/2018 21:52 | 3445<br>2700<br>2494<br>2201<br>1747<br>1146<br>657<br>135 | 53 FARMACIA<br>55 FARMACIA<br>52 FARMACIA<br>50 FARMACIA<br>49 FARMACIA<br>40 FARMACIA<br>38 FARMACIA | 46 LABORATORI<br>46 LABORATORI<br>46 LABORATORI<br>46 LABORATORI<br>46 LABORATORI<br>46 LABORATORI<br>46 LABORATORI<br>46 LABORATORI<br>46 LABORATORI |                                                                                                    | Seleccionem la comanda q<br>ens interessa i fem clic<br><b>Acceptar</b> .                     |
| Ene F                                                    | Ayuda                                                                                  |                                                                                                    |                                                            |                                                                                                    | <u>A</u> ceptar                                                                                                    | Cancelar Detaile                                                                                     |                                                                                               |

 Un cop tenim la comanda en pantalla crearem una col·lecció d'aquesta, fent clic a Col·lecció:

5

| Mae                              | estro               | o de p   | edid | los            |                     |                |                      |       |      |        |        |        |            |            |       |         |         |          |               |               |                   |         |                              | CATE<br>16/1                                                 | ARMA<br>1/2018    |                    |                        |
|----------------------------------|---------------------|----------|------|----------------|---------------------|----------------|----------------------|-------|------|--------|--------|--------|------------|------------|-------|---------|---------|----------|---------------|---------------|-------------------|---------|------------------------------|--------------------------------------------------------------|-------------------|--------------------|------------------------|
| <b>Pedid</b><br>Proves<br>Delega | o*<br>:dor<br>:ción |          | 3    | 445<br>46<br>0 | 5<br>5 (A)<br>5 (A) | BORAT<br>BORAT | Alma<br>TORI<br>TORI | cén*∏ | ARM  | IACIA  |        | -      | F          | echa       | 23/1  | 1/201   | 3 09:13 | 25       | Tipo<br>Situa | Es<br>ción Se | oecial UF<br>vido | °S.E.   | Rece<br>Impo<br>Impo<br>Marg | epcionado<br>irte PVP<br>irte costo<br>jen ( 27,5<br>nidades | a <b>√</b><br>4%) | 2.53<br>1.83<br>69 | A<br>18,<br>19,<br>19, |
|                                  | N                   | Artículo | o* 🖪 |                |                     |                |                      |       | [    | )escri | ipción |        |            |            |       |         |         | UPS.E    | U.P.S.        | St.Mín        | Stock             | U.Ped.* | Prov                         | R Del                                                        | <b>₽</b> 5 E      | 0 1                | E                      |
|                                  | Ē                   | 65132    | 1    | CIT/           | ALOP                | RAM            | NO                   | RMO   | N EF | G 20   | ) MG   | 28     | CON        | <b>MPP</b> | IMD   | OSR     | ECUE    |          |               | 2             | 2                 | E       | 5                            | 426                                                          |                   |                    | Ê                      |
|                                  | -                   | 654173   | 3    | PRA            | AVAS                | TATI           | NAN                  | IOR   | ION  | EFG    | G 20   | MG     | 28 C       | юм         | PRIN  | 1DOS    | S       |          |               | 1             | 1                 | 2       | 2                            | 426                                                          | 0                 |                    | F                      |
|                                  |                     | 656570   | )    | RIS            | PERI                |                | A NC                 | RMC   | DNE  | FG 1   | MG     | 60     | CON        | /IPB       | IMID  | )S R    | ECUE    |          |               | 1             | 1                 | 2       | 2                            | 426                                                          | 0 -               |                    | F                      |
|                                  |                     | 658163   | 3    | RAM            | <b>IPRI</b>         | LNO            | RMC                  | )N EF | FG 2 | 5 M0   | G 28   | COI    | MPF        | RIMI       | DOS   |         |         |          |               | 5             | 1                 | 25      | 5                            | 426                                                          | 0 -               |                    | F                      |
|                                  |                     | 658164   | 4    | RAN            | <b>/IPRI</b>        | LNO            | RMC                  | )N EF | FG 5 | MG     | 28 C   | ОМ     | PRI        | MID        | os    |         |         |          |               | 3             | 2                 | 10      | ) .                          | 426                                                          | 0                 |                    | F                      |
|                                  |                     | 65816    | 5    | RAN            | <b>/IPRI</b>        | LNO            | RMC                  | )N EF | FG 1 | 0 MG   | à 28 i | CON    | /PR        | IMIE       | DOS   |         |         |          |               | 3             | 4                 | 12      | 2                            | 426                                                          | 0                 |                    | F                      |
|                                  |                     | 658218   | 3    | AML            | ODIF                | NO             | NOF                  | NOM   | ١EF  | G 5 N  | VIG 3  | 0.0    | OMF        | PRIN       | IDO:  | 3       |         |          |               | 2             | 2                 | 3       | 3                            | 426                                                          | 0                 |                    | F                      |
|                                  |                     | 658219   | 3    | AML            | ODIF                | NO             | NOF                  | NOM   | ١EF  | G 10   | MG     | 30 0   | СОМ        | IPRI       | MIDO  | )S      |         |          |               | 2             | 3                 | 2       | 2                            | 426                                                          | 0 🗖               |                    | F                      |
|                                  |                     | 659798   | 6    | OMI            | EPRA                | ZOL            | NOF                  | 10M   | 110  | MG 2   | 28 C,  | APS    | SULA       | AS C       | àAST  | ROR     | RESI    |          |               | 2             | 1                 | Ę       | 5                            | 426                                                          | 0 🗆               |                    | Ē                      |
|                                  |                     | 66106    | 3    | ATC            | RVA                 | STA            | TINA                 | NOF   | RMO  | NEF    | FG 4   | 0 M    | G 28       | 00         | MPR   | IMID    | DS RE   |          |               | 2             | 2                 | Ę       | 5                            | 426                                                          | 0 🗆               |                    | Ē                      |
|                                  |                     | 665193   | 3    | BIS            | OPRO                | LOL            | NOF                  | IOMS  | ١EF  | G 2.5  | 5 MG   | à 28   | CON        | MPF        | IMID  | OS R    | ECUE    |          |               | 10            | 6                 | 60      | ) .                          | 426                                                          | 0 🗖               |                    | Γ                      |
|                                  |                     | 665540   | 3    | VAL            | SAR                 | TAN/           | HIDF                 | ROCL  | .OR  | DTIA   | ZID    | ٩N     | ORM        | ION        | EFG   | 160/3   | 25 MC   |          |               | 1             | 1                 | 1       | 1                            | 426                                                          | 0                 |                    | Г                      |
|                                  |                     | 67641    | 1    | LOF            | RMET                | AZEF           | PAM                  | NOF   | MO   | N EF   | G 1    | MG     | 30 C       | СОМ        | PRIN  | 1DOS    | S       |          |               | 3             | 6                 | 10      | ) .                          | 426                                                          | 0                 |                    | Г                      |
| AH                               |                     |          |      |                |                     |                | RAM                  | 20 M  | G 28 |        | MPR    |        | oos        | (324       | 4)    |         |         |          |               |               |                   |         |                              |                                                              | 1.00              |                    |                        |
| ULL                              | ALU                 | PRA      | MINU | RMU            | JNE                 | FGZ            | UM                   | G 28  | CU   | мрн    | чм     | DU     | SH         | EC         | OBIE  | RIU     | 5       | Linea    | 510           |               | Precie            | os      |                              | % IVA                                                        | 4,00              | Prec               | :10                    |
| vent                             | IS<br>Fr            | e Feb    | Mar  | Δhr            | May                 | lun            | Tul                  | Ano   | Sen  | Oct    | Nov    | P      | ic T       | [otal      |       |         | Impo    | te       | 25,60         | P.M.          | e.<br>enor        | 5,12    | PVP                          |                                                              |                   |                    |                        |
| 2018                             | -                   | 3 5      | 6    | 7              | 5                   | 7              | 3                    | 3     | 1    | 3      |        | )      | 0          | 43         |       |         | M.Ne    | с.       |               | P.Re          | ef.               | 5,12    | P Mei                        | nor                                                          |                   | Deta               | alle                   |
| 2017                             |                     | 34       | 3    | 2              | 2                   | 5              | 3                    | 4     | 5    | 4      | 6      | 6      | 7          | 48         |       |         | ABC     |          | A             |               |                   |         |                              |                                                              |                   | Alm                | -                      |
| 2016                             |                     | 6 8      | 6    | 5              | 2                   | 6              | 4                    | 5     | 4    | 6      | 3      | 3      | 3          | 58         |       |         | Prov.   | habitual | 2             |               |                   |         |                              |                                                              |                   |                    |                        |
|                                  |                     |          |      |                |                     |                |                      |       |      |        | Der    | oósito |            | T          | Calci | ilar PV | P       | Niries   | ae línea      | e F           | Pedido Ci         | to I    |                              |                                                              |                   |                    |                        |
|                                  |                     |          |      |                |                     |                |                      |       |      | 06     | ertas  |        | ,<br>reine | +          | Obser | vacior  |         | ngov     | do inica      | 10 1          | odid <u>o</u> oj  |         |                              |                                                              |                   |                    |                        |

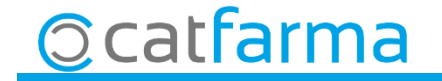

· Ara a la pantalla de les col·lecciones, li donem un nom i cliquem a **Crear** per deixar la col·lecció.

| Guardar selección de Maestro de pedidos |     |                    |                          |               | -   |
|-----------------------------------------|-----|--------------------|--------------------------|---------------|-----|
| Nueva colección Comandes Del Laborat    | ori |                    |                          |               |     |
| Colección                               |     | Actualización      | Datos                    | Tipo          |     |
| ESVAC - Declaración 2016                |     |                    | 2.881                    | Manual        | -   |
| ESVAC - Declaración 2017                |     |                    | 3.466                    | Manual        |     |
|                                         |     |                    |                          |               |     |
|                                         |     |                    |                          |               |     |
|                                         |     |                    |                          |               |     |
|                                         |     |                    |                          |               |     |
|                                         |     |                    |                          |               |     |
|                                         |     |                    |                          |               |     |
|                                         |     |                    |                          |               |     |
|                                         |     |                    |                          |               |     |
|                                         |     |                    |                          |               | _   |
|                                         |     |                    |                          |               | _   |
|                                         |     |                    |                          |               | · · |
| Acción                                  | S   | eleccionar         |                          |               |     |
| Sustituir 💿 Añadir 🛇                    | T   | oda la selección ( | <ul> <li>Sole</li> </ul> | o el actual 🔘 |     |

6

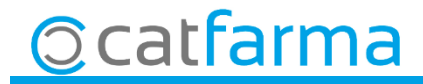

 Un cop ja tenim creada la col·lecció, accedim a Magatzem → Informes → Anàlisis ABC i veurem com ha evolucionat la comanda.

| 🖬 Criterios de selección                                                                                                    | Lista de colecciones                                                               |                                                                  |                                                                             | ×                               |
|----------------------------------------------------------------------------------------------------|------------------------------------------------------------------------------------|------------------------------------------------------------------|-----------------------------------------------------------------------------|---------------------------------|
| Título de la consulta:                                                                                                    | Búsqueda                                                                           |                                                                  | <u>B</u> uscar                                                              |                                 |
| Selección < Todos los artículos ><br>de                                                                                                    | Módulo<br>Maestro de pedidos<br>Mantenimiento de colecciones                       | Colección<br>Comandes Del Laboratori<br>ESVAC - Declaración 2016 | Registros F. Generación F. Actualizació<br>5316/11/2018<br>2 881 19/04/2017 | n Tipo Desact.<br>Selección 🔽 🔺 |
| Articulos Periodo de cu sulta Desde* 11/2018 Datos generales Agrupaciones homogéneas Características del produc                                                      | Mantenimiento de colecciones                                                       | ESVAC - Declaración 2017                                         | 3.466 28/05/2018                                                            | Manual                          |
| Clasificación a calcu         ● Importe de vent         ○ Unidades vendi         ○ Operaciones de         ○ Inventario a PV         ○ Stock de invent         G VMPP |                                                                                    |                                                                  |                                                                             |                                 |
| Laboratorio                                                                                                    | Ayuda<br>tiqueta electrónica II.V.A<br>enta Seguro I En blíste<br>lo sustituible I | r SPD                                                            | Aceptar                                                                     | Cancelar                        |

Des de criteris de selecció fem clic a **Selecció**, ara a **Selecció ampliada d'articles**, accedim a **Col·leccions** i a la **Llista de Col·leccions**, i seleccionem la col·lecció que teníem creada.

# **⊘**catfarma

· Com la comanda es va fer per exemple l'Agost, farem la anàlisis des d'agost fins avui.

|                                                                                                    | 🔛 Criterios de selección                             | n                                                                                                    |                                                                                                    |        | ×                                                             |
|----------------------------------------------------------------------------------------------------|------------------------------------------------------|----------------------------------------------------------------------------------------------------|----------------------------------------------------------------------------------------------------|--------|---------------------------------------------------------------|
|                                                                                                    | Título de la consulta:                               |                                                                                                    |                                                                                                    |        |                                                               |
|                                                                                                    | Selección Colecc<br>de<br>Artículos<br>Perio<br>Desd | ción: Comandes Del Laboratori<br>odo de consulta<br>de* 08/2018 25                                                                         | Hasta* 11/2018 25                                                                                                    |        |                                                               |
| Els criteris per veure<br>resultat pot ser per difere<br>valoracions, seleccioner<br>que mes ens interessa. | el<br>ents<br>n la                                   | ificación a calcular<br>Importe de ventas<br>Unidades vendidas<br>Operaciones de venta<br>Inventario a P <u>V</u> P<br>Stock de inventario | Agrupar por<br>Sin agrupar<br>Familia<br>Subfamilia<br>Grupo terapéutico<br>Agrupación homogénea<br>Principio activo<br>Laboratorio |        |                                                               |
|                                                                                                    | Ayuda                                                |                                                                                                    | A                                                                                                    | ceptar | Finalment fem clic a <b>Acceptar</b> i obtindrem el resultat. |

8

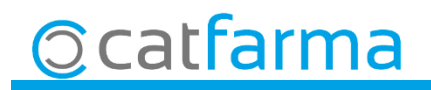

· Amb aquest llistat ara tenim els articles que millor, mig o pitjor rendiment hem obtingut de la comanda que vàrem fer al laboratori. CATFARMA 16/11/2018

Análisis ABC

|                      |                                    |             |                    |                |             |                    |                   |          |             | T ítulo         | del informe |                   |                    |       |                |            | _            |       |         |             |   |
|----------------------|------------------------------------|-------------|--------------------|----------------|-------------|--------------------|-------------------|----------|-------------|-----------------|-------------|-------------------|--------------------|-------|----------------|------------|--------------|-------|---------|-------------|---|
|                      |                                    |             |                    |                |             |                    |                   |          |             |                 |             |                   |                    |       |                |            |              |       |         |             |   |
|                      |                                    |             |                    |                |             |                    |                   |          |             |                 |             |                   |                    |       |                |            |              |       |         |             |   |
|                      |                                    |             |                    |                |             |                    |                   |          |             | Orden           | Código      | Descrip           | ción               | PVP : | Stock   St. Mi | n Rotación | Ratio Margen | Valor | % Orden | % Valor ABC | 4 |
|                      |                                    |             |                    |                |             | CATEARMA           |                   |          |             | 33              | 694730      | AMOXICILINA NORMO | N EFG 500 MG 20 C  | 2,50  | 2              | 2 24,29    | 20 27,60     | 15    | 64,71   | 94,84 B     | 1 |
| Analisis ABC         |                                    |             |                    |                |             | 16/11/2018         |                   |          |             | 34              | 1716415     | ATENOLOL NORMON   | EFG 50 MG 60 COM   | 2,50  | 1              | 2 25,33    | 15 27,60     | 13    | 66,67   | 95,40 C     |   |
| T to de del la ferra | r                                  |             |                    |                |             |                    |                   |          |             | 35              | 681205      | RANITIDINA NORMON | I EFG 300 MG 28 CC | 7,77  | 3              | 2 24,42    | 27,54        | 13    | 68,63   | 95,95 C     |   |
| l itulo del informe  | 1                                  |             |                    | _              |             |                    |                   |          |             | 38              | 895193      | FLUOXETINA NORMO  | N EFG 20 MG 60 CA  | 5,25  | 2              | 2 25,32    | 30 27,43     | 12    | 70,59   | 96,46 C     |   |
|                      |                                    |             |                    |                |             |                    |                   |          |             | 3/              | 700295      | AMUXICILINA NURMU | N EFG 750 MG 30 C  | 4,29  | 2              | 2 20,55    | 60 27,51     | 9     | 72,55   | 96,85 C     |   |
|                      |                                    |             |                    |                |             |                    |                   |          |             | 36              | 01860       | TRAZUDUNA NURMU   | IN EFG TUU MG 30 C | 3,17  | 2              | 2 12,33    | 27,44        | 8     | 74,51   | 97,19 0     |   |
| Orden Código         | Descripción                        | PVP Stock S | St. Min Rotación F | Ratio   Margen | Valor % Or  | den   % Valor   AB | C                 |          |             | 39              | 1658218     | AMLODIPINO NORMO  | N EFG 5 MG 30 CON  | 1,25  | 1              | 2 13,23    | 10 28,00     | 8     | 76,47   | 97,53 C     |   |
| 1738310              | SIMVASTATINA NORMON EFG 20 MG 28   | 1,58 15     | 10 39,17           | 11 27,22       | 302         | 1,96 12,87 A       |                   |          |             | 41              | 0742239     | FLUUXE TINA NORMU | N EFG 20 MG 28 CA  | 2,50  | 2              | 2 18,02    | 30 29,20     | 8     | /8,43   | 97,87 C     |   |
| 2834259              | ENALAPRIL NORMON EFG 20 MG 28 COM  | 1,61 8      | 10 45,02           | 10 27,33       | 228         | 3,92 22,59 A       |                   |          |             | 41              | 651321      | CITALUPRAM NURMU  | IN EFG 20 MG 28 CC | 5,12  | 2              | 2 20,97    | 60 27,54     | /     | 80,39   | 98,17 C     |   |
| 3 809558             | LORAZEPAM NORMON EFG 1 MG 50 CON   | 1,72 11     | 15 38,45           | 14 27,33       | 160         | 5,88 29,41 A       |                   |          |             | 42              | 054173      | PRAVASTATINA NUP  | MONEFG 20 MG 28    | 0,15  | 0              | 1 26,40    | 27,90        | 7     | 04,35   | 98,47 C     |   |
| 4665193              | BISOPROLOL NORMON EFG 2.5 MG 28 CO | 2,40 6      | 10 40,15           | 8 27,08        | 155         | 7,84 36,02 A       |                   |          |             | 43              | 0094729     | AMUXICILINA NORMO | N EFG 1 G 30 COMP  | 5,71  | 2              | 2 0,70     | 00 27,50     | 7     | 04,31   | 90,70 C     |   |
| 5 7 3 9 0 6 0        | SIMVASTATINA NORMON EFG 40 MG 28   | 2,17 2      | 5 45,47            | 4 27,19        | 143         | 9,80 42,11 A       |                   |          |             | 44              | 1658219     | AMEUDIPINU NURMU  | N EFG TU MG 30 CU  | 2,50  | 2              | 2 16,15    | 27,60        | 5     | 86,27   | 98,98       |   |
| 6 754846             | IBUPROFENO NORMON EFG 600 MG 40 (  | 1,97 2      | 2 34,68            | 9 27,92        | 127 1       | 1,76 47,53 A       |                   |          |             | 44              | 694727      | CAMERICA NU REMI  | TEARMA             | 2,86  | 3              | 3 9,07     | 90 27,62     | 5     | 88,24   | 99,19 C     |   |
| 7 833657             | ENALAPRIL NORMON EFG 5 MG 60 COMF  | 1,98 5      | 4 33,14            | 8 27,78        | 113 1       | 3,73 52,34 A       |                   |          |             |                 |             | 1                 | 5/11/2018          | 3,53  | 1              | 1 15,74    | 27,76        | 5     | 90,20   | 99,40 C     |   |
| 8 7 3 9 1 5 1        | SIMVASTATINA NORMON EFG 10 MG 28   | 0,95 10     | 10 26,54           | 17 27,37       | 97 1        | 5,69 56,48 A       |                   |          |             |                 | _           |                   |                    | 4,93  | 1              | 1 20,00    | 30 27,38     | 5     | 92,16   | 99,62 C     |   |
| 9676510              | LORMETAZEPAM NORMON EFG 2 MG 20    | 2,31 1      | 3 47,83            | 3 29,87        | 75 1        | 7,65 59,68 A       |                   |          |             |                 | _           |                   |                    | 8,29  | 1              | 1 18,40    | 27,50        | 3     | 94,12   | 99,74 C     |   |
| 10833178             | ALPRAZOLAM NORMON EFG 0.5 MG 30 C  | 2,11 8      | 7 36,55            | 60 27,49       | 70 1        | 9,61 62,66 A       |                   |          |             |                 |             |                   |                    | 18,42 | 2              | 2 6,57     | 28,45        | 3     | 96,08   | 99,87 C     |   |
| 11 658164            | RAMIPRIL NORMON EFG 5 MG 28 COMPF  | 4,84 4      | 3 34,67            | 17 27,69       | 53 2        | 1,57 64,92 A       |                   |          |             |                 |             |                   |                    | 2,50  | 2              | 2 15,89    | 30 27,60     | 2     | 98,04   | 99,96 C     | _ |
| 12890533             | ALOPURINOL NORMON EFG 300 MG 30 C  | 2,81 3      | 5 33,61            | 15 27,40       | 51 2        | 3,53 67,09 A       |                   | PVP Sto  | ock   St. M | lin Rotación Ra | itio Margen | Valor % Orden     | % Valor ABC        | 2,50  | 4              | 2 7,19     | 28,40        | 1     | 100,00  | 100,00 C    | - |
| 13832840             | ALPRAZOLAM NORMON EFG 0.25 MG 30   | 1,64 8      | 8 25,55            | 22 26,83       | 50 2        | 5,49 69,22 A       | D MG 30 C         | 2,06     | 0           | 2 47,90         | 27,18       | 8 38 37,25        | 80,48 B            |       |                |            |              |       |         |             |   |
| 14676411             | LORMETAZEPAM NORMON EFG 1 MG 30    | 2,01 5      | 3 35,80            | 19 27,36       | 48 2        | 7,45 71,27 A       | VIG 20 CA         | 2,26     | 7           | 5 20,90         | 53 27,88    | 8 36 39,22        | 82,01 B            | Actu  | alizar         | ABC        | n            |       |         | Detalle     |   |
| 15 890 426           | ALOPURINOL NORMON EFG 100 MG 100   | 3,12 11     | 2 40,93            | 47 27,56       | 47 2        | 9,41 73,27 A       | MG 20 CC          | 3,11     | 6           | 5 32,36         | 90 27,33    | 3 33 41,18        | 83,42 B            |       |                | A D C      |              |       |         | Decane      |   |
| 16787291             | DIAZEPAN NORMON 5 MG 40 COMPRIMIC  | 1,89 3      | 3 33,19            | 15 27,51       | 45 3        | 1,37 75,19 A       | 28 COMP           | 9,68     | 3           | 3 30,09         | 23 27,58    | B 31 43,14        | 84,74 B            |       |                |            |              |       |         |             | Ē |
| 17809392             | LORAZEPAM NORMON EFG 1 MG 25 CON   | 1,37 4      | 5 28,92            | 30 27,74       | 45 3        | 3,33 77,11 A       | IG 60 COM         | 3,28     | 1           | 2 34,50         | 8 27,74     | 4 30 45,10        | 86,02 B            |       |                |            |              |       |         |             |   |
| 18658163             | RAMIPRIL NORMON EFG 2.5 MG 28 COMF | 2,50 7      | 5 28,40            | 42 27,60       | 41 3        | 5,29 78,86 A       | G 30 COM          | 2,36     | 3           | 3 19,53         | 30 27,12    | 2 26 47,06        | 87,13 B            |       |                |            |              |       |         |             |   |
| 19754267             | IBUPROFENO NORMON EFG 400 MG 30 (  | 2,06 0      | 2 47,90            | 27,18          | 38 3        | 7,25 80,48 B       |                   | 2,86     | 3           | 3 23,71         | 30 27,62    | 2 25 49,02        | 88,19 B            |       |                |            |              |       |         |             |   |
|                      |                                    |             |                    |                |             |                    | MG 30 CC          | 5,84     | 2           | 2 36,75         | 12 27,57    | 7 24 50,98        | 89,22 B            |       |                |            |              |       |         |             |   |
|                      |                                    |             |                    |                |             |                    | /IG 30 CO         | 2,50     | 5           | 5 22,61         | 150 27,60   | 0 23 52,94        | 90,20 B            |       |                |            |              |       |         |             |   |
|                      |                                    | Actualizar  | A B C              | D              |             | <u>D</u> etalle    | JIG 14 CA         | 1,26     | 3           | 3 21,41         | 18 28,57    | 7 22 54,90        | 91,13 B            |       |                |            |              |       |         |             |   |
|                      |                                    |             |                    |                |             |                    | S 2 ML            | 2,28     | 2           | 2 18,37         | 30 27,63    | 3 21 56,86        | 92,03 B            |       |                |            |              |       |         |             |   |
|                      |                                    |             |                    | 30.65          | 9796 OMEPI  | RAZOL NORMOI       | VTU MG 28 CAPSU   | 2,19     | 3           | 2 31,40         | 23 27,40    | 0 18 58,82        | 92,80 B            |       |                |            |              |       |         |             |   |
|                      |                                    |             |                    | 31 70          | 10293 AMOXI | CILINA NORMON      | 1 EFG 750 MG 20 C | 2,86     | 3           | 3 19,29         | 23 27,62    | 2 17 60,78        | 93,52 B            |       |                |            |              |       |         |             |   |
|                      |                                    |             |                    | 32.89          | 30418 ALOPU | JRINOL NORMO       | N EFG 100 MG 25 C | 1,67     | 5           | 2 27,91         | 50 26,95    | 5 16 62,75        | 94,20 B            |       |                |            |              |       |         |             |   |
|                      |                                    |             |                    | 3369           | 34730 AMOXI | CILINA NORMON      | 1 EFG 500 MG 20 C | 2,50     | 2           | 2 24,29         | 20 27,60    | 0 15 64,71        | 94,84 B            |       |                |            |              |       |         |             |   |
|                      |                                    |             |                    | 3471           | 16415 ATENO | DLOL NORMON        | EFG 50 MG 60 COM  | 2,50     | 1           | 2 25,33         | 15 27,60    | D 13 66,67        | 95,40 C            |       |                |            |              |       |         |             |   |
|                      |                                    |             |                    | 35.68          | 31205 RANIT | IDINA NORMON       | EFG 300 MG 28 CC  | 7,77     | 3           | 2 24,42         | 27,54       | 4 13 68,63        | 95,95 C            |       |                |            |              |       |         |             |   |
|                      |                                    |             |                    | 36 89          | 35193 FLUOX | ETINA NORMOI       | VEFG 20 MG 60 CA  | 5,25     | 2           | 2 25,32         | 30 27,43    | 3 12 70,59        | 96,46 C            |       |                |            |              |       |         |             |   |
|                      |                                    |             |                    | 37.70          | 0295 AMOXI  | CILINA NORMON      | NEFG 750 MG 30 C  | 4,29     | 2           | 2 20,55         | 60 27,51    | 1 9 72,55         | 96,85 C 👻          |       |                |            |              |       |         |             |   |
|                      |                                    |             |                    |                |             |                    |                   |          |             |                 |             |                   |                    |       |                |            |              |       |         |             |   |
|                      |                                    |             |                    |                |             |                    |                   |          | _           |                 |             |                   |                    |       |                |            |              |       |         |             |   |
|                      | <b>~</b>                           |             |                    |                |             |                    |                   | Actualiz | tar         | ABLU            | <u> </u>    |                   | Detalle            |       |                |            |              |       |         |             |   |
|                      | · ottorm ·                         |             |                    |                |             |                    |                   |          |             |                 |             |                   |                    |       |                |            |              |       |         |             |   |
|                      | didille                            |             |                    |                |             |                    |                   |          |             |                 |             |                   |                    |       |                |            |              |       |         |             |   |
|                      |                                    |             |                    |                |             |                    |                   |          |             |                 |             |                   |                    |       |                |            |              |       |         |             | • |
|                      |                                    |             |                    |                |             |                    |                   |          |             |                 |             |                   |                    |       |                |            |              |       |         |             | 4 |

divendres, 16 novembre de 2018

# **Bon Treball**

**SEMPRE AL TEU SERVEI** 

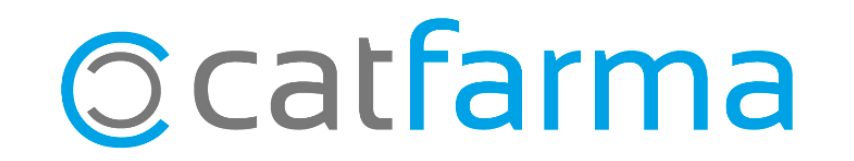